# Manter Tarifa Consumo PPP

O objetivo desta funcionalidade é manter a tarifa de consumo relativa à parceria público-privada (PPP) cadastrada no sistema. A funcionalidade pode ser acessada através do caminho: **GSAN > Faturamento > Tarifa de Consumo > Manter Tarifa Consumo PPP**. Feito isso, o sistema visualiza a tela de filtro abaixo:

### Observação

Informamos que os dados exibidos nas telas a seguir são fictícios, e não retratam informações de clientes.

| ara manter a(s) tarifa(s) de |                       | dados abaixo: |         |
|------------------------------|-----------------------|---------------|---------|
| escrição da Tarifa:          | nsuno r r r, morne os |               |         |
| ata de Vigência:             | ī à                   | dd/mm/aaaa    |         |
| Limpar                       |                       |               | Filtrar |

Informe a **Descrição da Tarifa** e/ou o período de sua vigência, em uma data válida no formato DD/MM/AAAAA (dia, mês, ano), ou clique no botão , link **Pesquisar Data - Calendário** para selecionar as datas desejadas. Em seguida, clique no botão **Filtrar**.

Com base nos parâmetros informados, o sistema exibe a tela resultante do filtro:

| Manter Tarifa de Consumo PPP |                                |                  |  |
|------------------------------|--------------------------------|------------------|--|
| ifas d                       | e consumo PPP encontradas:     |                  |  |
| odos                         | Descrição da Tarifa de Consumo | Data de Vigência |  |
|                              | CIA MULLER DE BEBIDAS          | 01/04/2013       |  |
|                              | HOSP. PORT, FAT 04             | 06/04/2013       |  |
|                              | HOSP PORTUGUES FAT 04          | 06/04/2013       |  |
|                              | REAL HOSPITAL PORTUGUES ADT.   | 02/04/2013       |  |
|                              |                                |                  |  |

Para excluir um ou mais itens, marque no(s) checkbox(s) correspondente(s) ou, para remover todos

os itens, clique no *link* **Todos**. Em seguida, clique no botão **Remover**. O sistema exibe uma mensagem: *Confirma Remoção? OK ou Cancelar*. Caso a opção seja confirmada, o sistema efetiva a exclusão.

Ao clicar no *link* do campo **Descrição da Tarifa de Consumo**, o sistema exibe a tela de atualização **AQUI**.

### Atualizar Tarifa de Consumo PPP

| Atualizar Tarifa de Consumo PPP                            |                   |                |               |
|------------------------------------------------------------|-------------------|----------------|---------------|
| Para alterar a tarifa de consumo, informe os dados abaixo: |                   |                |               |
| Descrição da Tarifa:*                                      | CIA MULLER DI     | E BEBIDAS      |               |
| Data de Vigência:*                                         | 01/04/2013        | dd/mm/aaaa     |               |
| Perfil da Ligação:                                         | AGUA TRATAD       | A 🔻            |               |
| Tipo Calculo Tarifa:*                                      | Calculo Propore   | cional 👻       |               |
| Indicador de Tarifa Para<br>Contrato de Demanda:           | 💿 Sim 🖲 Não       |                |               |
| Categorias e Economias:* Adicionar                         |                   |                | Adicionar     |
| Remover                                                    | Categoria         | Consumo Mínimo | Tarifa Mínima |
|                                                            |                   | 13000          | 70.070,00     |
|                                                            | * Campos obrigató | ios            |               |
| Voltar Cancelar                                            |                   |                |               |
|                                                            |                   |                |               |
|                                                            |                   |                |               |

Ao clicar no botão Reajustar, o sistema permite que seja feita alterações nas tarifas de consumo, informando-se o percentual de reajuste AQUI.

Ao clicar no *link* do campo **Categoria** é exibida a tela abaixo, que serve apenas para consultar os dados existentes, não permitindo alteração nos dados existentes:

| Informar Categoria PPP                                             |        |                 |                          |
|--------------------------------------------------------------------|--------|-----------------|--------------------------|
| Preencha os campos para inserir uma categoria na tarifa de consumo |        |                 |                          |
| Categoria:*                                                        | INDU   | STRIAL          | •                        |
| Consumo Mínimo:*                                                   | 13000  |                 |                          |
| Valor da Tarifa Mír                                                | nima:* | 70.070,00       |                          |
| Faixas de Consum                                                   | o:     |                 | Adicionar                |
| Remover                                                            | Limite | Superior        | Valor da Tarifa na Faixa |
| 8                                                                  | 99     | 9999            | 5,39                     |
|                                                                    | * Camp | os obrigatórios |                          |
|                                                                    |        |                 | Inserir Fechar           |

3/6

Last update: 31/08/2017 ajuda:manter\_tarifa\_consumo\_ppp https://www.gsan.com.br/doku.php?id=ajuda:manter\_tarifa\_consumo\_ppp&rev=1495626939 01:11

### Reajustar Tarifa de Consumo PPP

| Preencha os campos para aplicar um reajuste na tarifa de consumo PPP |                      |                 |                |
|----------------------------------------------------------------------|----------------------|-----------------|----------------|
| ata de Vigência:*                                                    |                      | dd/mm/aaaa      |                |
| Percentual de Reajuste por Categoria:                                |                      |                 |                |
| Categoria                                                            |                      | Percentual de F | leajuste       |
| RESIDENCIAL                                                          |                      | 0               | %              |
| COMERCIAL                                                            |                      | 0               | %              |
| INDUSTRIAL                                                           |                      | 0               | %              |
| PUBLICO                                                              |                      | 0               | %              |
|                                                                      | * Campos obrigatório | IS              | Aplicar Fechar |

| 04/09/2025 00:24                                                                                                    | 5/6                                                                                                    | Manter Tarifa Consumo PPP                                                                                                    |
|----------------------------------------------------------------------------------------------------|----------------------------------------------------------------------------------------------------|----------------------------------------------------------------------------------------------------|
| Para aplicar o reajuste na Tarífa de Consumo, selecione em quais tarífas de<br>automaticamente repetido para as demais categorias, sendo permitida sua<br>Ao aplicar o reajuste das tarífas de consumo, o sistema exile a mensagem:<br>no valor do consumo mínimo de cada categoria e no valor por má de cada fi                                                                                                    | consumo deseja aplicar o reajuste, informando a data de vigência do reajuste e o percentual do rea<br>alteração. Em seguida, clique no botão <b>desean</b><br>Confirma Reajustar a(s) Tarífa(s) de Consumo? OK ou Cancelar. Caso o usuário confirme o sistema<br>aba. | ujuste a ser aplicado para cada categoria. O percentual de reajuste informado na primeira categoria deve ser<br>gera, para cada tarifa selecionada, a nova tarifa, vigente a partir da tarifa que está sendo reajustada, aplicando o percentual<br>num dados de uma natacada da tarifa. |
| Fara cada Cadas Cadas (a) da se a como a como a co<br>Como a como a como a como a como a como a como a como a como a como a como a como a como a como a como a como a como a como a como a como a como a como a como a como a como a como a como a como a como a como a como a como a como a com | não acontecerão nem no mesmo período, nem com os mesmos percentuais. Para cada tarifa existe                                                                                                    | nte, será necessário criar uma tarifa correspondente para a PPP. Não haverá alteração automática da tarifa PPP.                                                                                                    |
| Verificar se a tarifa já foi utilizada:                                                                                                    |                                                                                                    |                                                                                                    |
| Caso já tenha sido faturado algum grupo utilizando a tarifa de consumo da o                                                                                                    | data de vigência, o sistema exibe a mensagem Tarifa de Consumo PPP não pode ser alterada ou exc                                                                                                    | cluída. Deseja apenas consultar a tarifa? e cancelar a operação.                                                                                                    |
| Verificar data de vigência:                                                                                                    |                                                                                                    |                                                                                                    |
| Caso a data de vigência informada não seja posterior a maior data de vigên                                                                                                    | cia existente para a tarifa de consumo, o sistema exibe a mensagem Data de Vigência deve ser pos                                                                                                    | sterior a «maior data de vigência encontrada».                                                                                                    |
| Z.<br>Caso a data de vigência informada seja menor que o ano/mês de faturamen                                                                                                    | too sistema exibe a mensagem Data de Vigência deve ser posterior ao Ano/Mês de Faturamento « :                                                                                                    | XXXXXXXXXXX ».                                                                                                    |
| 3.<br>Caso a data de vigência informada seja maior que 90 dias da Data Corrente.                                                                                                    | , o sistema exibe a mensagem Data de Vigência pode ser no máximo 90 dias além da data corrente                                                                                                    | 2.                                                                                                    |
| 3.<br>Validar data:                                                                                                    |                                                                                                    |                                                                                                    |
| <ol> <li>Caso a data inicial esteja inválida, o sistema exibe a mensagem Data de vig</li> </ol>                                                                                                    | iência inicial inválida.                                                                                                    |                                                                                                    |
| <ol> <li>Caso a data final esteja inválida, o sistema exibe a mensagem Data de vigên</li> </ol>                                                                                                    | ncia final inválida.                                                                                                    |                                                                                                    |
| 4.<br>Verificar consumo mínimo:                                                                                                    |                                                                                                    |                                                                                                    |
| <ol> <li>Caso o consumo mínimo informado não seja inferior ao limite superior da pr</li> </ol>                                                                                                    | imeira faixa de consumo, o sistema exibe a mensagem Consumo Mínimo deve ser menor que o Lim                                                                                                    | ite Superior da Primeira Faixa de Consumo.                                                                                                    |
| <ol> <li>Verificar limite superior da faixa de consumo:</li> </ol>                                                                                                    |                                                                                                    |                                                                                                    |
| <ol> <li>Caso o limite superior da faixa de consumo informado não seja superior ao o<br/>Superior da faixa deve ser maior que o Consumo Mínimo.</li> </ol>                                                                                                    | consumo mínimo informado para a categoria, quando for a primeira faixa, ou não seja superior ao lis                                                                                                    | mite superior da faixa de consumo anterior informada, a partir da segunda faixa, o sistema exibe a mensagem Limite                                                                                                    |
| <ol> <li>Caso o limite superior da faixa de consumo informado seja igual a de uma fa</li> </ol>                                                                                                    | aixa já existente. o sistema exibe a mensagem Limite Superior da Faixa de Consumo já informado.                                                                                                    |                                                                                                    |
| <ol> <li>Caso o limite superior da última faixa de consumo não seja igual a 999999,</li> </ol>                                                                                                    | o sistema exibe a mensagem Limite Superior da Última Faixa de Consumo deve ser igual a 999999.                                                                                                    |                                                                                                    |
| 6.<br>Verificar preenchimento dos campos:                                                                                                    |                                                                                                    |                                                                                                    |
| <ol> <li>Caso o usuário não informe ou selecione o conteúdo de algum campo neces</li> </ol>                                                                                                    | ssário à inclusão da Tarifa de Consumo, o sistema exibe a mensagem Informe «nome do campo que                                                                                                    | não foi preenchido ou selecionado».                                                                                                    |
| 7.<br>Atualização realizada por outro usuário:                                                                                                    |                                                                                                    |                                                                                                    |
| <ol> <li>Caso o usuário esteja tentando atualizar uma tarifa de consumo e a mesma</li> </ol>                                                                                                    | já tenha sido atualizada durante a manutenção corrente, o sistema exibe a mensagem Esse(s) regi                                                                                                    | istro(s) foi(ram) atualizado(s) ou removido(s) por outro usuário durante a operação. Realize uma nova manutenção.                                                                                                    |
| 8.<br>Verificar data final menor que data inicial:                                                                                                    |                                                                                                    |                                                                                                    |
| <ol> <li>Caso a data final seja anterior à data inicial, o sistema exibe a mensagem D</li> </ol>                                                                                                    | Data de vigência final anterior à data de vigência inicial.                                                                                                    |                                                                                                    |
| 9.<br>Verificar informação de dados para a categoria:                                                                                                    |                                                                                                    |                                                                                                    |
| <ol> <li>Caso já existam dados da tarifa para a categoria selecionada, o sistema exit</li> </ol>                                                                                                    | be a mensagem A Tarifa de Consumo já possui dados para essa Categoria.                                                                                                    |                                                                                                    |
| <ol> <li>Verificar reajuste para mais de uma vigência da mesma tarifa:</li> </ol>                                                                                                    |                                                                                                    |                                                                                                    |
| <ol> <li>Caso sejam selecionadas mais de uma vigência da mesma tarifa para reajus</li> </ol>                                                                                                    | ste, o sistema exibe a mensagem Somente é permitido reajustar uma vigência de cada tarifa.                                                                                                    |                                                                                                    |
| 11.<br>Verificar alteração da data de vigência:                                                                                                    |                                                                                                    |                                                                                                    |
| <ol> <li>Caso a data de vigência informada seja menor ou igual a data de vigência in</li> </ol>                                                                                                    | mediatamente anterior a data de vigência original, o sistema exibe a mensagem A data de vigência                                                                                                    | deve ser posterior a «data de vigência imediatamente anterior».                                                                                                    |
| <ol> <li>Caso a data de vigência informada seia maior ou igual a data de vigência im</li> </ol>                                                                                                    | nediatamente posterior a data de vigência original, o sistema exibe a mensagem A data de vigência                                                                                                    | deve ser anterior a «data de vicência imediatamente posterior».                                                                                                    |
| <ol> <li>Caso a data de vigência informada seja menor que o ano/mês de faturamen</li> </ol>                                                                                                    | ito, o sistema exibe a mensagem Data de Vigência deve ser posterior ao Ano/Mês de Faturamento «                                                                                                    | COORDOODOOOX ».                                                                                                    |
| 4.<br>Caso a data de vigência informada seja major que 90 dias da Data Corrente                                                                                                    | o sistema exibe a mensagem Data de Vigência pode ser no máximo 90 dias além da data corrente                                                                                                    |                                                                                                    |
| 12.<br>Nenhum registro encontrado:                                                                                                    |                                                                                                    |                                                                                                    |
| 1.<br>Caso a busca não retorne nenhum registro, o sistema evite a mensagem 4                                                                                                    | pesquisa não retornou penhum resultado.                                                                                                    |                                                                                                    |

Verificar preenchimento dos campos no filtro:
 1.
 Caso não tenha sido informada nenhuma opcã

Caso não tenha sido informada nenhuma opção de filtragem, o sistema exibe a mensagem Informe pelo menos uma opção de seleção.

## Tela de Sucesso

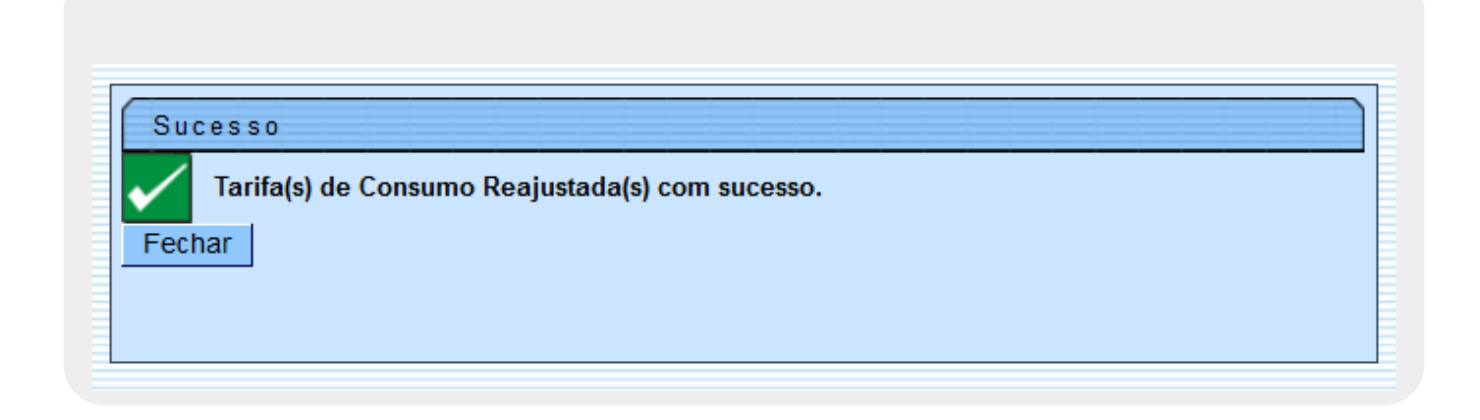

# **Preenchimento dos Campos**

| Campo               | Preenchimento dos Campos                                                                                                    |
|---------------------|----------------------------------------------------------------------------------------------------|
| Descrição da Tarifa | Informe a descrição da tarifa.                                                                                                    |
| Data de Vigência    | Informe o período de vigência da tarifa, uma data válida no formato<br>dd/mm/aaaa (dia, mês, ano), ou clique no botão , link <b>Pesquisar Data -</b><br>Calendário para selecionar as datas desejadas. |

# Funcionalidade dos Botões

| Botão         | Descrição da Funcionalidade                                                                                                    |
|---------------|----------------------------------------------------------------------------------------------------|
|               | Ao clicar neste botão, o sistema permite selecionar uma data válida, no formato dd/mm/aaaa (dia, mês, ano), link <b>Pesquisar Data - Calendário</b> . |
| Limpar        | Ao clicar neste botão, o sistema limpa o conteúdo dos campos na tela.                                                                                 |
| Filtrar       | Ao clicar neste botão, o sistema comanda a execução do filtro, com base nos parâmetros informados.                                                    |
| Reajustar     | Ao clicar neste botão, o sistema reajusta o valor da tarifa cadastrada.                                                                               |
| Remover       | Ao clicar neste botão, o sistema remove das bases de dados o(s) item(ns) selecionado(s) no checkbox.                                                  |
| Voltar Filtro |                                                                                                    |
| Aplicar       | Ao clicar neste botão, o sistema aplica os novos percentuais informados.                                                                              |
| Adicionar     | Este botão está desabilitado. A tela é apenas para consulta de dados.                                                                                 |
| 8             | Ao clicar neste botão, o sistema remove uma categoria.                                                                                                |
| Voltar        | Ao clicar neste botão, o sistema retorna à tela anterior.                                                                                             |
| Cancelar      | Ao clicar neste botão, o sistema cancela a operação e retorna à tela principal.                                                                       |
| Inserir       | Este botão está desabilitado. A tela é apenas para consulta de dados.                                                                                 |
| Fechar        | Ao clicar neste botão, o sistema fecha tela de popup.                                                                                                 |

### Referências

### **Termos Principais**

#### Faturamento

Clique aqui para retornar ao Menu Principal do GSAN

From:

https://www.gsan.com.br/ - Base de Conhecimento de Gestão Comercial de Saneamento

Permanent link: https://www.gsan.com.br/doku.php?id=ajuda:manter\_tarifa\_consumo\_ppp&rev=1495626939

Last update: 31/08/2017 01:11

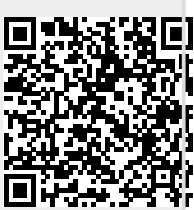